# 全国工程勘察设计、建设工程监理工 程招标代理统计报表信息管理系统 操作手册(单位版)

承担单位:北京建设信源资讯有限公司 编制日期: 2020-01 目录

| 第一 | 部分  | 企业端登录和系统主页面介绍1 |
|----|-----|----------------|
|    | 1.1 | 企业端登录1         |
|    | 1.2 | 企业说明2          |
|    | 1.3 | 系统主页面3         |
| 第二 | 部分  | 功能介绍1          |
|    | 1.1 | 企业基本信息维护1      |
|    | 1.2 | 勘察设计报表企业填报2    |
|    | 1.3 | 工程监理报表企业填报9    |
|    | 1.4 | 招标代理报表企业填报14   |
|    | 1.5 | 信息上报           |

#### 第一部分 企业端登录和系统主页面介绍

#### 1.1 企业端登录

打开浏览器(建议使用 IE 10 以上浏览器或者 360 浏览器极 速模式),地址栏处输入 http://jzsctjbb.mohurd.gov.cn/回 车,则打开"全国工程勘察设计、建设工程监理、工程招标代理 统计报表信息管理系统",如下图 1-1-1 所示:

| 💆 王国工任副祭伎订 | 、建设工柱监理、工柱招标代理练                                                                         | <b>t计报表信息官理系统</b> |
|------------|-----------------------------------------------------------------------------------------|-------------------|
|            |                                                                                         |                   |
|            | 糸统登录                                                                                    |                   |
|            | 2 请输入统一社会信用代码                                                                           |                   |
|            | Ba                                                                                      |                   |
|            |                                                                                         |                   |
|            | 登 泉 総合手助下数                                                                              |                   |
|            | ·                                                                                       |                   |
|            | <ol> <li>系統是要將导致认为"统一社會信用代码",并且不可更放;</li> <li>企业名称用最编入的"统一社会信用代码"自动指数,不可编编;</li> </ol>  |                   |
|            | 5. 自己要求,他的解决人力正正想相关来间的复数来说的。如果没有对解认为<br>为"888888",请整是后悔改变明;<br>4. 指标计理机是要要时间或有能广可以进行注册。 |                   |
|            | A A                                                                                     |                   |
|            |                                                                                         |                   |

图 1-1-1 企业登录页面

注意事项:

- 1、 用户名提取的是统一社会信用代码,不允许用户编辑。
- 2、 统一社会信用代码格式为 18 位。
- 点击操作手册下载链接,可下载该系统的操作文档说明。

1

4、 系统默认密码为"8888888"。

#### 1.2 企业说明

登录系统,用户名是本企业的统一社会信息代码,输入统一 社会信用代码后,显示本企业的企业名称。已有《全国工程勘察 设计统计报表信息管理系统》或《建设工程监理统计报表系统》 或《工程招标代理机构统计报表系统》中,任意系统密码均可以 作为新系统密码,登录成功后当前系统密码作废,需重新注册密 码,密码结构(数字+字母),如忘记密码请联系统计报表管理部 门。

本系统只有招标代理机构可以进行注册,新注册招标代理机构用户名统一社会信用代码,密码为"888888",登录后进行修改密码。登录界面如图 1-2-1 所示:

| 🚇 全国工程勘察设计、 | 建设工程监理、工程招    | 标代理统计报表信息                                                                                                    | 管理系统 |
|-------------|---------------|----------------------------------------------------------------------------------------------------|------|
|             | 系统登录          |                                                                                                    |      |
|             | 二 清输入统一社会信用代码 |                                                                                                    |      |
|             | 围             |                                                                                                    |      |
|             | â             |                                                                                                    |      |
|             |               | 已有《全国工程期除记计统计报表色<br>管理服务的》或《全国工程通知统计<br>和表示统》或《王卫程记标代理机场称<br>计增重系统》中在最新的使用的问题,<br>行为而系统密统,是示点力和目标也系<br>统是提升值法。如应记述时间就系地力<br>编统计算法者曾建调了 |      |
|             |               |                                                                                                    |      |

图 1-2-1 企业注册页面

#### 1.3 系统主页面

输入用户名和密码,点击上图"登录"按钮,进入全国工程 勘察设计、建设工程监理、工程招标代理统计报表信息管理系统 主界面,如下图 1-3-1 所示:

| ② 全 | 国工程勘察设计、                                                                                                    | 建设工程监理、                                                                                                    | 工程招标代理统                                                                           | 计报表信息管理系统           |        |
|-----|----------------------------------------------------------------------------------------------------|----------------------------------------------------------------------------------------------------|-----------------------------------------------------------------------------------|---------------------|--------|
|     | 正 基本信息<br>項服企业基本信息                                                                                                    | 新察设计<br>上报助察设计统计报表                                                                                                    | 正程监理<br>上版工程监理统计报表                                                                | 招标代理     上服招标代理统计报表 | C 用户设置 |
|     | Terra de la constante de la constante de la consta |                                                                                                    |                                                                                   |                     |        |
|     | 选择 上报时间 报表年份                                                                                                    | 报表类型                                                                                                    | 上版状态                                                                              | 時代る 歴作              |        |
|     |                                                                                                    |                                                                                                    |                                                                                   |                     |        |
|     |                                                                                                    |                                                                                                    |                                                                                   |                     |        |
|     |                                                                                                    |                                                                                                    |                                                                                   |                     |        |
|     |                                                                                                    |                                                                                                    |                                                                                   |                     |        |
|     |                                                                                                    |                                                                                                    |                                                                                   |                     |        |
|     |                                                                                                    | Copyright © 2015 (500)所有: (1981)城乡建设(5825)(15)<br>18米多3(5855)533: 010-88018812 010-880<br>建议(1991)360(18283); II: 8/480(18283) | 8回答可 於木炎時: 北京政治信頼時用為限公司<br>8813 010-88018266 010-88018268<br>以上: 18607663以上分析表示85 |                     |        |

图 1-3-1 系统主界面

主界面功能介绍:

| 😩 全国工程勘察设计、                                             | 建设工程监理、工程                                                                                                    | 招标代理统计报表信息管法                                    | 理系统 |
|---------------------------------------------------------|----------------------------------------------------------------------------------------------------|-------------------------------------------------|-----|
| <b>王</b><br>其服金金基本信息<br>其服金金基本信息                        | 廿 勘察设计     上报勘察设计统计报表     □     □     □     □     □     □     □     □     □     □     □     □     □     □     □     □     □     □     □     □     □     □     □     □     □     □     □     □     □     □     □     □     □     □     □     □     □     □     □     □     □     □     □     □     □     □     □     □     □     □     □     □     □     □     □     □     □     □     □     □     □     □     □     □     □     □     □     □     □     □     □     □     □     □     □     □     □     □     □     □     □     □     □     □     □     □     □     □     □     □     □     □     □     □     □     □     □     □     □     □     □     □     □     □     □     □     □     □     □     □     □     □     □     □     □     □     □     □     □     □     □     □     □     □     □     □     □     □     □     □     □     □     □     □     □     □     □     □     □     □     □     □     □     □     □     □     □     □     □     □     □     □     □     □     □     □     □     □     □     □     □     □     □     □     □     □     □     □     □     □     □     □     □     □     □     □     □     □     □     □     □     □     □     □     □     □     □     □     □     □     □     □     □     □     □     □     □     □     □     □     □     □     □     □     □     □     □     □     □     □     □     □     □     □     □     □     □     □     □     □     □     □     □     □     □     □     □     □     □     □     □     □     □     □     □     □     □     □     □     □     □     □     □     □     □     □     □     □     □     □     □     □     □     □     □     □     □     □     □     □     □     □     □     □     □     □     □     □     □     □     □     □     □     □     □     □     □     □     □     □     □     □     □     □     □     □     □     □     □     □     □     □     □     □     □     □     □     □     □     □     □     □     □     □     □     □     □     □     □     □     □     □     □     □     □     □     □     □     □     □     □     □     □     □     □     □     □     □     □     □     □     □     □     □     □    □ | 工程监理<br>上類工程監理统计报表 <b>经标代理</b><br>上類招标代理统计报表    |     |
| 2月7 <u>1-15336</u> 新永年初 新<br>2月7 <u>2-15336</u> 324年初 新 | 法失望         上級に当         男気期件に当           第23日         東上級         戦気期件に当                                                                                                    | <b>新作</b><br>他这一副脸(画像)由给意见)4分成物质证明              |     |
|                                                         |                                                                                                    | ALANDALA MANANA ANALANA ANALANA ANALANA ANALANA |     |
|                                                         |                                                                                                    |                                                 |     |
|                                                         |                                                                                                    |                                                 |     |
|                                                         |                                                                                                    |                                                 |     |
|                                                         | Copyright © 2015 账板所有 任務和局全議設課課机市场监管可 技术支持<br>技术支持服务编说: 010-88018812 010-88018813 010-8801<br>建议性用3600的激励及 IE 8内核加加激励以上, 1366766                                                                                                    |                                                 |     |

图 1-3-2 系统主界面

该界面分为: 主按钮显示区、功能按钮区、记录显示区、用

户设置。

**主按钮显示区**:包括企业基本信息、勘察设计、工程监理、 招标代理四个按钮;

功能按钮区:修改、删除、查看、审核意见、补充财务证明。

**用户设置:**位于界面右上角,包括帮助文档下载、修改密码、 退出等功能。

导航点击【用户设置-修改密码】,进入修改密码页面,输入 原登录密码,设置新密码,密码联系人,联系手机号。点击"确 定"按钮后,弹出提示信息如下图 1-3-3, 1-3-4 所示:

|                     | 口令维护                        |
|---------------------|-----------------------------|
| 旧密码:*               |                             |
| 新密码:*               |                             |
| 确认新密码:*             |                             |
| 密码联系人: *            |                             |
| 联系手机号:*             |                             |
| 注意:新密码和确认新密码<br>位): | 马必须一致(新密码为字母和数字组合,密码长度不能小于8 |
|                     | 保存 关闭                       |

图 1-3-3 提示信息

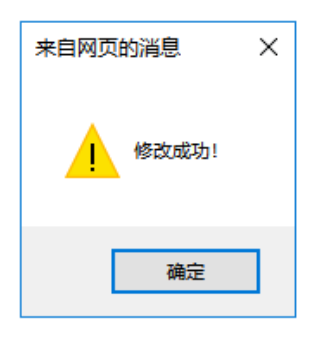

图 1-3-4 提示信息

点击上图"确定"按钮,密码修改成功,返回报表主列表界 面,

【退出】: 点击该按钮退出系统。

# 第二部分 功能介绍

#### 1.1 企业基本信息维护

企业填写申报报表之前,会提示补充企业基本信息。填写企 业基本信息的必填项,点击保存企业基本信息后,才可以进行报 表填报,如图 1-1-1 所示进行企业基本信息维护:

| ④ 全国工程甚                                                       | <b>协察设计、</b> 建                                | ∎设工程监                                                       | <b>益理、</b> 工程                                                                    | 招标代理统计报                                       | <b>表信息管理系</b>      | 统      |
|---------------------------------------------------------------|-----------------------------------------------|-------------------------------------------------------------|----------------------------------------------------------------------------------|-----------------------------------------------|--------------------|--------|
| ■<br>「」<br>「」<br>「」<br>「」<br>「」<br>「」<br>「」<br>「」<br>「」<br>「」 | 2信息<br>企业基本信息                                 | 新察设计<br>上报勘察设计和                                             | <b>统计报表</b>                                                                      | 工程监理<br>上級工程監理統计报表                            | 招标代理<br>上报招标代理统计报表 | ● 用户设置 |
|                                                               | 服表年份         报表天生           2019         勘察设计 | <ul> <li>上报状态</li> <li>未上报</li> </ul>                       | 财务附件状态<br>财务附件未上报                                                                | 間作<br>燈辺   動除   遺書   主核意见   社2                | 和其正明               |        |
|                                                               |                                               |                                                             |                                                                                  |                                               |                    |        |
|                                                               |                                               |                                                             |                                                                                  |                                               |                    |        |
|                                                               |                                               |                                                             |                                                                                  |                                               |                    |        |
|                                                               |                                               |                                                             |                                                                                  |                                               |                    |        |
|                                                               |                                               | ight © 2015 版权所有 任房和城<br>技术支持服务电话:010-8801<br>置以使用360回意题及 I | 15建設部建筑市场高管可 技术支持。<br>218812 010 88018813 010 88018;<br>16 8内4020武蔵及以上、1366*7683 | :北京建设国政资讯机保公司<br>266 010-88018268<br>段以上分辨率规范 |                    |        |

#### 图 1-1-1 报表系统主界面

点击"基本信息"按钮--进入企业基本信息维护页面,编辑 补充录入企业相关信息,如图 1-1-2 所示:

| (2)                 | 全国工程勘察设计 建设工程                           | 昆收理 工程招标代理                      | 统计报表信息管理系统                                                                                                    |
|---------------------|-----------------------------------------|---------------------------------|----------------------------------------------------------------------------------------------------|
|                     | 王国王程励来及所、建设工作                           |                                 |                                                                                                    |
| 保存 返回               |                                         |                                 |                                                                                                    |
| 统一社会信用代码:           |                                         |                                 |                                                                                                    |
| 企业名称                | Contraction of the second second second | 企业邮箱                            |                                                                                                    |
| ≥业营用名称              |                                         | <b>傳真* (稽玩</b> 如: 010-88018260) | And a second second sec |
| 远代表人姓名 <sup>。</sup> |                                         | 联系电话*(格式如: 010-88018260)        | and the second second sec                                                                                                    |
| 在首份。                | (1000) · ·                              | 所在地市。                           | ·                                                                                                    |
| 业关型*                |                                         | 成立B4问"(格式B402017-01-01)         |                                                                                                    |
| 政区划代码               |                                         | 自动的编码。                          | Contraction of the second second second second second second second second second second second second second s                                                                                                    |
| 细地址。                | A REAL PROPERTY AND ADDRESS OF TAXABLE  |                                 |                                                                                                    |
| 註(Internet)         |                                         | 注册资本金(万元)*                      | 」人民币 *                                                                                                    |
| 2位贯属关系·             | (and )                                  | 企业设立分公司数                        | ۰<br>۲                                                                                                    |
| - 查询题。              | ※ 期票设计 □ 工程监理 ※ 招标代理 得有职家设计把质证书、工程监     | 理点质证书即在对应流贡献认勾选,招标代理行业每行勾选。     |                                                                                                    |

图 1-1-2 企业基本信息维护页面

#### 1.2 勘察设计报表企业填报

该模块用于填写报表内容,包括:勘察设计企业基本情况表、 企业人员情况表、企业业务情况表、科技活动情况表、财务状况 表、统计报表真实性和准确性声明文件等信息。

点击"勘察设计"按钮,进入勘察设计填报页面,录入相关 内容,如图 1-2-1 所示:

|                                          | ② 全国 1        | - 程助 密 沿 计                                                                                                    | 建设工業                         | 品版理 工程招标代理统                       | 计报表信息管理系统                                                                                                    |
|------------------------------------------|---------------|----------------------------------------------------------------------------------------------------|------------------------------|-----------------------------------|----------------------------------------------------------------------------------------------------|
|                                          |               | 一性國家以川                                                                                                    | 、建设工作                        |                                   | 们报我后志自生示统                                                                                                    |
|                                          |               |                                                                                                    | and the second second second |                                   |                                                                                                    |
| 任子 上版 返回 导出<br>统计规主物提修功                  | 上程顧繁设计统计报表填报  | 说明 描示解释及填写说明                                                                                                    |                              |                                   |                                                                                                    |
| 4元1111日222231日19522<br>企业の書人**           | 修计负责人**       | <b>联系由沃*</b> :                                                                                                    | AT20**                       |                                   |                                                                                                    |
| 填表人*:                                    | 联系电话*:        | 手机*:                                                                                                    | 邮箱*:                         |                                   |                                                                                                    |
| 提示 🔶 指标大于上一                              | 年偏差较大如确认无误请忽略 | 指标小于上一年偏差较大如确认为                                                                                                    | 双诸忽略                         |                                   |                                                                                                    |
| 「「「「「」」」、「「」」、「」、「」、「」、「」、「」、「」、「」、「」、「」 | 教育の日本山上日建日本   | INVOIDAJULS/PD#                                                                                                    | INFORMATION CHARGE STREET    | WWW/DLLAJUR/SCOTON MY/HARD COLONG | m                                                                                                    |
| 朝祭宴口企业善平语光举                              | 劇県設计企业人员情先表   | 創展現在1232325月670款                                                                                                    | 創展设计企业科技活动展先表                | 前原设计正立对为4.72农 药什药科 華族思            | 04                                                                                                    |
| 统一社会信用代码*                                |               |                                                                                                    |                              |                                   |                                                                                                    |
| 企业名称•                                    |               | 4                                                                                                    |                              | 成立时间*(格式加2017-01-01)              | and the second second se |
| 法定代表人姓名                                  |               | and a second second sec |                              | 联票电话* (18式加: 010-88018260)        |                                                                                                    |
| 所在省份                                     |               |                                                                                                    | Y                            | 所在地市                              | •                                                                                                    |
| <b>企业类型</b> •                            |               |                                                                                                    | *                            |                                   |                                                                                                    |
| 行政区划代码                                   |               | 620400                                                                                                    |                              | 創政編码*                             |                                                                                                    |
| 详细地址*                                    |               |                                                                                                    |                              |                                   |                                                                                                    |
| 勘察设计资质证书编号·                              |               |                                                                                                    | •                            | 网址(Internet)                      |                                                                                                    |
| 主行业类别·                                   |               |                                                                                                    | •                            | 主行业最高资质等级*                        | •                                                                                                    |
| 企业主营业务*                                  |               |                                                                                                    | •                            | 企业设立分公司数                          | 0                                                                                                    |
| 企业隶属关系*                                  |               | 1                                                                                                    | Ŧ                            |                                   |                                                                                                    |

图 1-2-1 添加勘察设计信息页面

录入企业人员情况表、企业业务情况表、科技活动情况表、 企业财务状况表、附件材料等,如图 1-2-2, 1-2-3, 1-2-4, 1-2-5, 1-2-6 所示:

2

| ●统计报表数据修改 ×                         |                      |                          |       |
|-------------------------------------|----------------------|--------------------------|-------|
| 保存 上报 返回 号出 工程勘察设计统计报表填报说明 指标解释及填写: | 兑明                   |                          |       |
| 统计报表数据修改                            |                      | _                        |       |
| 正並與責人*: 現示电荷*: 現示电荷*:               | PPst":               | Antikra in 1994 of 44 of |       |
|                                     |                      | <b>数四日相*:</b> 2019-11-25 |       |
| 指标程示 🧧 指标大于上一年偏差过大 홋 指标小于上一年偏差过大    |                      |                          |       |
| 勘察设计企业基本情况表 勘察设计企业人员情况表 勘察设计企业业务情况  | 現象 勘察设计企业科技活动情况表 勘察部 | 计企业财务状况表 附件材料            | 审核意见  |
| 摄标名称                                | 计量单位                 | 代码                       | 救量    |
|                                     | Z                    | 丙                        | 1     |
| 一、期末从业人员合计-                         | λ                    | 01                       | 0     |
| 其中: 器察人员                            | *                    | 02                       | 0     |
| 设计人员                                | λ                    | 03                       | 0     |
| 第三人员                                | X                    | 04                       | 0     |
| 二、从业人员全年骄闘总额•                       | 万元                   | 05                       | 0.000 |
| 三、期末专业技术人员合计*                       | λ                    | 06                       | 0     |
| 1. 按职称: 高级职称人员                      | X                    | 07                       | 0     |
| 中级股称人员                              | λ                    | 08                       | 0     |
| 初级职称人员                              | Å                    | 09                       | 0     |
| 2.按专业类别:勘察专业技术人员                    | Å                    | 10                       | 0     |
| 设计专业技术人员                            | A                    | 11                       | 0     |
| 四、期末注册执业人次合计                        | 人次                   | 12                       | 0     |
| 1. 一级主册建议师                          | 人次                   | 13                       | 0     |
| 2.二级注册建筑师                           | 人次                   | 14                       | 0     |
| 3.一级注册结构工程师                         | 人次                   | 15                       | 0     |
| 4.二级注册结构工程师                         | 人次                   | 16                       | 0     |
| 5.注册土木工程师(粪土)                       | 人次                   | 17                       | 0     |
| 6.注萘公用设备工程师                         | 人次                   | 18                       | 0     |
| 7.注册电气工程师                           | 人次                   | 19                       | 0     |
| 8.注册化工工程师                           | 人次                   | 20                       | 0     |
| 9.注册城乡规划师                           | 人次                   | 21                       | 0     |
| 10.注册當理工程师                          | 人次                   | 22                       | 0     |
| 11 注架装价工程研                          | A 12*                | 23                       | 0     |

# 图 1-2-2 企业人员情况表主页面

| ● 统计报表数据传改 × □                                           | -                 |                        |       |   |
|----------------------------------------------------------|-------------------|------------------------|-------|---|
| 保存 上报 返回 号出 工程题察设计统计报表填报说明 指标解释及填写说明<br>4:1-10 主教 90 4:2 |                   |                        |       |   |
| 第11年表現新部以<br>合地をまし、<br>おちゃぶ。                             | 1000              | _                      |       |   |
| 王田何貢人*: 就可何貢人*: 秋永屯協*:                                   | H994*1            |                        |       |   |
| 現表人*:                                                    | MP40.*:           | 182111 MI : 2019-11-25 |       |   |
| 指标提示 🧧 指标大于上一年偏差过大 홋 指标小于上一年偏差过大                         |                   |                        |       |   |
| 勘察设计企业基本情况表 勘察设计企业人员情况表 题察设计企业业务情况表                      | 勘察设计企业科技活动情况表 勘察谈 | 计企业财务状况表 附件材料          | 审核意见  |   |
| 指行文教                                                     | <b>计图 </b> 能符     | #29                    | 約節    | 1 |
| щ (стату)<br>Ф                                           | Z                 | 丙                      | 1     |   |
| 一、工程勘察业务情况                                               |                   |                        |       |   |
| 工程勘察新签合同额合计                                              | 万元                | 01                     | 0.000 |   |
| 其中:境外王程勘察新翌台同委                                           | 万元                | 02                     | 0.000 |   |
| 二、工程设计业务情况                                               |                   |                        |       |   |
| 1.工程设计新翌台同额合计                                            | 万元                | 03                     | 0.000 |   |
| 其中: 工程总承包新签合同额中设计部分                                      | 万元                | 04                     | 0.000 |   |
| 房屋建筑工程设计新签合同额                                            | 万元                | 05                     | 0.000 |   |
| 市政工程设计额驳合问题                                              | 万元                | 06                     | 0.000 |   |
| 其中: 鑽外工程设计器签合问题                                          | 万元                | 07                     | 0.000 |   |
| 2.工程设计新签合网数合计                                            | <b>†</b>          | 08                     | 0     |   |
| 其中: 房屋建筑工程设计新签合同数                                        | <b>†</b>          | 09                     | 0     |   |
| 市政工程设计解签合网数                                              | <b>†</b>          | 10                     | 0     |   |
| 3.工程设计新签合同对应投资额                                          | 万元                | 11                     | 0.000 |   |
| 4.工程设计新至合用额对应建筑面积                                        | 平方米               | 12                     | 0     |   |
| 三、其他工程咨询业务情况                                             |                   |                        |       |   |
| 其他工程咨询业务额至合问题合计                                          | 万元                | 13                     | 0.000 |   |
| 其中:前期咨询领验合同题                                             | 万元                | 14                     | 0.000 |   |
| 招标氏理新蓝合网质                                                | 万元                | 15                     | 0.000 |   |
| 工程呈理频至合网题                                                | 万元                | 16                     | 0.000 |   |
| 项目管理新述合网题                                                | 万元                | 17                     | 0.000 |   |
| 工程進价咨询新签合问题                                              | 万元                | 18                     | 0.000 |   |
| 其中:境外其他工程咨询业务新签合同额                                       | 万元                | 19                     | 0.000 |   |
| 四、工程总承担业务情况                                              |                   |                        |       |   |
|                                                          |                   |                        | 0.000 |   |

# 图 1-2-3 企业业务情况表主页面

|                    |                | <b>製出日離:</b> : 2019-11-25<br>计企业财务状况表 图件材料 |       |  |
|--------------------|----------------|--------------------------------------------|-------|--|
| 描标名称               | 计里单位           | 代码                                         | 救重    |  |
| Ψ                  | Z              | 丙                                          | 1     |  |
| 一、科技活动费用支出总额       | 万元             | 01                                         | 0.000 |  |
| 二、科技成果转让收入总额       | 万元             | 02                                         | 0.000 |  |
| 三、累计拥有专利           | 项              | 03                                         | 0     |  |
| 其中:新增专利            | 项              | 04                                         | 0     |  |
| 四、累计拥有专有技术         | 项              | 05                                         | 0     |  |
| 其中:新增专有技术          | 顷              | 06                                         | 0     |  |
| 五、滎國家級、省部飯菜        | 项              | 07                                         | 0     |  |
| 其中:國家級             | 项              | 08                                         | 0     |  |
| 六、參加購制国家、行业、地方技术标准 | 顷              | 09                                         | 0     |  |
| 其中:國家委             | 顷              | 10                                         | 0     |  |
| 七、參加續制固定、行业、地方标准设计 | <del>III</del> | 11                                         | 0     |  |
| 其中:国家师             | m              | 12                                         | 0     |  |

图 1-2-4 科技活动情况表主页面

| ◎ 统计报表数据修改 × ○<br>保存 上报 返回 导出 工程勘察设计统计报表编辑说明 指标解释及编写说明 | 8                 |                          |       |  |
|--------------------------------------------------------|-------------------|--------------------------|-------|--|
| 统计报表数据修改                                               |                   |                          |       |  |
| 企业负责人*:                                                | <b>邮箱*</b> :      |                          |       |  |
| u · · · · · · · · · · · · · · · · · · ·                | ####**            | <b>假出日期*:</b> 2019-11-25 |       |  |
| 指标提示 🎓 指标大于上一年偏差过大 🎐 指标小于上一年偏差过大                       |                   |                          |       |  |
| 勒察设计企业基本情况表 勒察设计企业人员情况表 勒察设计企业业务情况表                    | 動廠设计企业科技活动情况表 勘察设 | 计企业财务状况表 附件材料            | 审核意见  |  |
| т. т.                                                  |                   |                          |       |  |
| 摄标名称                                                   | 计量单位              | 代码                       | 数量    |  |
|                                                        | 2                 | 丙                        | 1     |  |
| 一、营业收入合计                                               | 5元                | 01                       | 0.000 |  |
| 1.工程勘察收入                                               | 万元                | 02                       | 0.000 |  |
| 其中:境外工程都架收入                                            | 万元                | 03                       | 0.000 |  |
| 2.工程设计收入                                               | 万元                | 04                       | 0.000 |  |
| 其中:工程总承包收入中的设计部分                                       | 万元                | 05                       | 0.000 |  |
| 房屋建筑工程设计收入                                             | 万元                | 06                       | 0.000 |  |
| 市政工程设计收入                                               | 万元                | 07                       | 0.000 |  |
| 其中:境外工程设计收入                                            | 万元                | 08                       | 0.000 |  |
| 3.其他工程咨询业务收入                                           | 万元                | 09                       | 0.000 |  |
| 其中:前期咨询收入                                              | 万元                | 10                       | 0.000 |  |
| 招标代理收入                                                 | 万元                | 11                       | 0.000 |  |
| 工程监理收入                                                 | 万元                | 12                       | 0.000 |  |
| 项目管理收入                                                 | 万元                | 13                       | 0.000 |  |
| 工程造价咨询收入                                               | 万元                | 14                       | 0.000 |  |
| 其中:境外其他工程咨询业务收入                                        | 万元                | 15                       | 0.000 |  |
| 4.工程总承包收入                                              | 万元                | 16                       | 0.000 |  |
| 其中:房屋建筑工程总承包收入                                         | 万元                | 17                       | 0.000 |  |
| 市政工程总承包收入                                              | 万元                | 18                       | 0.000 |  |
| 专项设计题工一体化收入                                            | 万元                | 19                       | 0.000 |  |
| 其中:境外工程总承包收入                                           | 万元                | 20                       | 0.000 |  |
| 二、营业外收入合计                                              | 万元                | 21                       | 0.000 |  |
| 其中:政府补助                                                | 万元                | 22                       | 0.000 |  |

# 图 1-2-5 企业财务状况表主页面

| 报表              | 8 亚回 号出<br>数据修改                          | 1 【工程勘察设计统计报表请报说明】 指标                                                                    | 解释及编写说明                           |              |       |                                                   |      |      |
|-----------------|------------------------------------------|------------------------------------------------------------------------------------------|-----------------------------------|--------------|-------|---------------------------------------------------|------|------|
| -was            | λ*:                                      | 统计负责人*:                                                                                  | 联系电话*:                            | <b>東</b> 都有" | : (   |                                                   |      |      |
| <b>填表</b><br>提示 | 人":                                      | 联系电话*:<br>- 午偏差较大,如确认无误请忽略 <sup>●</sup> 指标小                                              | 手机":<br>F上一年偏差较大,如确认无贷            | AFA.         | :[    |                                                   |      |      |
| 助察设计            | 企业基本情况表                                  | 勤務设计企业人员情况表 勤務                                                                           | 设计企业业务情况表                         | 助察设计企业科技     | 活动情况表 | 勘察设计企业财务状况集                                       | 對任由和 | 本性意见 |
| 序号              |                                          | 声明内容                                                                                     | 声明文件模板下载                          | 最大附件数        | 上传数量  | 上传/预览                                             |      |      |
| 1               | 依隔《中华人民具养<br>设计、监理、指标作<br>容均真实、定确。P<br>造 | 回期時计法》和有关规定,本企业此次在全国基<br>(理時计报表管理系统中填报的统计报表数据和<br>将本人在台所做声明也真实有效。本人知道表<br>颜和虚群声明属严重违法行力。 | 第<br>約<br>後计服表真实性和達納<br>推声明.doc下载 | 1            | 0     | 正<br>清上传经本企业法定代表人签字和<br>加墨企业公室的报表真实性和准确<br>性声明归篇和 |      |      |
| 注意:<br>#±       | 野坝:<br>上≉/做这" 栏下的量                       | 计后记可以上传统赞改电子扫描件。扫描件大                                                                     | ¢=500K8,                          |              |       |                                                   |      |      |

#### 图 1-2-6 附件材料主页面

进行报表相关信息的填写,点击"保存"按钮,提示:"保 存成功!"。如图 1-2-7 所示:

| 来自网页的消息 X |
|-----------|
| 保存成功!     |
| 确定        |

图 1-2-7 保存成功弹出提示

点击确认按钮后,再次点击"返回"按钮,返回主界面并显示该条记录。如图所示 1-2-8 所示:

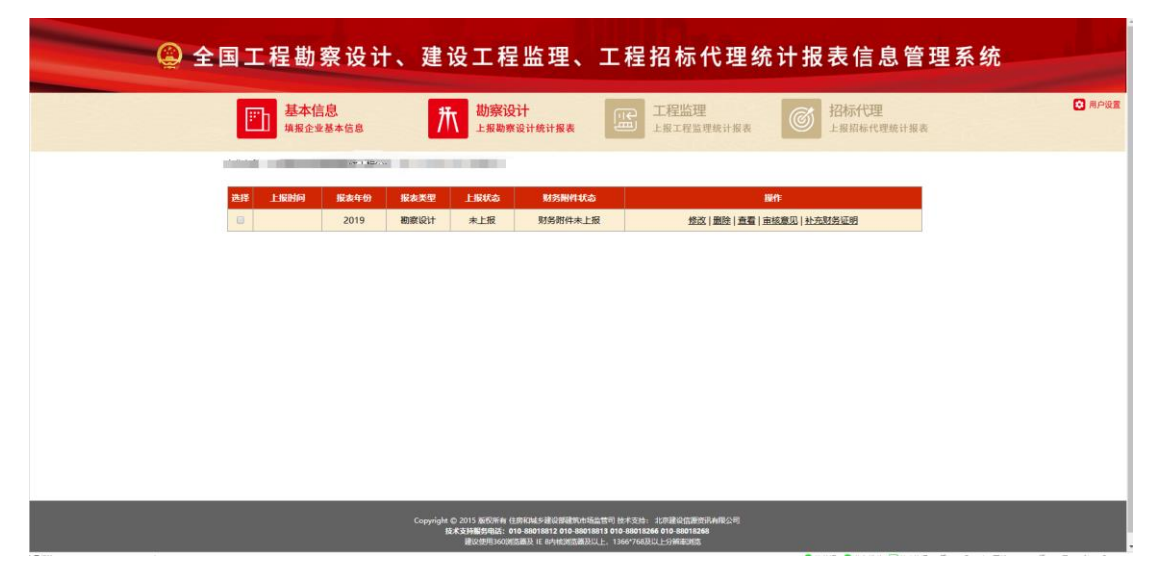

图 1-2-8 勘察设计列表主页面

记录显示区选中相关记录,可对生成的勘察设计统计报表选择需要修改的勘察设计报表,点击操作列的修改按钮,进入勘察设计报表修改页面,如图 1-2-9 所

| 😩 全国日                                           | _ 程勘察设计、建设工程监理                                                                                                    | 、工程招标代理统计                | 报表信息管理系统    |
|-------------------------------------------------|----------------------------------------------------------------------------------------------------|--------------------------|-------------|
| 360在线文码<br>支持多人在线动作 返回 导出 工程勘察设计统计报表填报          | 1869 描示所释意及填写说明                                                                                                    |                          |             |
| 统计报表数据修改                                        |                                                                                                    |                          |             |
| 企业负责人 统计负责人":                                   | <b>联系电话</b> *                                                                                                    |                          |             |
| 「職家人":<br>「「「」」「「「」」」「「「」」」「「」」」「「」」「「」」」「「」」」「 | <ul> <li>手机:</li> <li>新編小子上一年編建校大加論认无頂講整確</li> <li>新編の计士业全体提供方法情况表</li> <li>新編设计业业均衡情况表</li> <li>初編设计业业均衡情况表</li> </ul> | 财务状况表 附件材料 审线意见          |             |
| 统一社会信用代码。                                       | NAME OF BRIDE                                                                                                    |                          |             |
| 企业名称*                                           |                                                                                                    | 成立时间*(核式如2017-01-01)     | 2019-12-30  |
| 法定代表人姓名                                         |                                                                                                    | 联系电话*(核式如: 010-88018260) |             |
| 所在曾份"                                           | 2070 D                                                                                                    | 所在地市*                    | 北市市 * 西城区 * |
| ☆世类型*                                           | <b>继体企业</b> *                                                                                                    |                          |             |
| 行政区划代码                                          |                                                                                                    | 創政编码*                    |             |
| 详细地址*                                           | 北京市口来山山                                                                                                    |                          |             |
| <b>跑察设计资质证书编号</b> "                             | •                                                                                                    | 网址(Internet)             |             |
| 主行业类别*                                          | •                                                                                                    | 主行业最高资质等级*               | •           |
| 企业主要业务*                                         | •                                                                                                    | 企业设立分公司数                 | 0           |
| 企业隶属关系*                                         | 北京市 *                                                                                                    |                          |             |

图 1-2-9 修改勘察设计报表页面

记录显示区选中相关记录,可对添加的勘察设计统计报表选择需要删除的勘察设计报表,点击操作列的删除按钮,弹出删除提示框,如图 1-2-10, 1-2-11 所示:

| 企业名<br>                                                                                                    |
|----------------------------------------------------------------------------------------------------|
| 2019 新安全社 本土規 教务的位本上报 供求 建铁工程 建结常用 计标志常识 计研究系统                                                                                                    |
| A CONTRACT OF A CONTRACT OF A |

图 1-2-10 删除勘察设计报表

| 来自网页的消息 | ×        |
|---------|----------|
| ? 您确认要删 | \$当前记录吗? |
| 确定      | 取消       |

#### 图 1-2-11 删除勘察设计报表提示框

记录显示区选中相关记录,可对添加的勘察设计统计报表选择需要查看的勘察设计报表,点击操作列的查看按钮,进入查看勘察设计报表详情页面,该页面只能查看报表详情信息,不可进行修改,如图 1-2-12 所示:

| ② 全国日                                              | 程勘察设计、建设工程监理                     | 、工程招标代理统计                | 报表信息管理系统    |
|----------------------------------------------------|----------------------------------|--------------------------|-------------|
| 360在线交档<br>支持多人在创办作 返回 导出 工程勘察设计统计报表编报<br>统计报表数据修改 | 说明 指标解释及描写说明                     |                          |             |
| 企业负责人 统计负责人*:                                      | UK MANA                          |                          |             |
| 续表人*: 联系电话                                         | 手机*: ###*:                       |                          |             |
| 提示 ■ 指标大于上一年编差较大如确认无误请忽略                           | 指标小于上一年偏差较大如确认无误请忽略              |                          |             |
| 勘察设计企业基本情况表 勘察设计企业人员情况表                            | 勘察设计企业业务情况表 勘察设计企业科技活动情况表 勘察设计企业 | 財务状况表 附件材料 审核意见          |             |
| 统一社会信用代码*                                          |                                  |                          |             |
| 企业名称*                                              |                                  | 咸立时间*(格式如2017-01-01)     | 2019-12-30  |
| 法定代表人姓名                                            |                                  | 联系电话*(格式如: 010-88018260) |             |
| 所在會份*                                              | 20210                            | 所在地市                     | 北市市 * 西城区 * |
| ☆业类型*                                              | <u>继续企业</u> <b>v</b>             |                          |             |
| 行政区划代码                                             |                                  | 自政编码*                    |             |
| 详细地址 <mark>*</mark>                                | 北京市口来山                           |                          |             |
| <b>观察设计资质证书编号</b> *                                | •                                | 网址(Internet)             |             |
| 主行业类别*                                             | •                                | 主行业最高资质等级*               | •           |
| 企业主要业务*                                            | •                                | 企业设立分公司数                 | 0           |
| 企业隶属关系*                                            | 北原市                              |                          |             |

图 1-2-12 查看勘察设计报表详情页面

企业登录系统会提示财务值是否超过6亿人民币,需在2020 年5月31日之前进行报送财务材料。如果企业上报的勘察设计 的收入超过6亿人民币则进行上报财务补充扫描件,如图1-2-13, 1-2-14 所示:

| CHANGE D          |                                                                              |                                       |          |       |                                    |      |      |
|-------------------|------------------------------------------------------------------------------|---------------------------------------|----------|-------|------------------------------------|------|------|
| A:                | 统计负责人"                                                                       | 派电话                                   | AFRA     |       |                                    |      |      |
| 1.1. E            | 联系电话*:                                                                       | 手机*:                                  | AFRE     |       |                                    |      |      |
| i 🕈 1967          | 于上一年偏差较大如确认无误造怨略 🎐 指标小于」                                                     | 上一年编差较大如确认无该                          | (请求略     |       |                                    |      |      |
| 十企业基本情况           | 表 勘察设计企业人员情况表 勘察设                                                            | 计企业业务情况表                              | 觀察设计企业科技 | 活动情况表 | 勘察设计企业财务状况表                        | 期件材料 | 事核意见 |
|                   |                                                                              |                                       |          |       |                                    |      |      |
|                   | 声明内容                                                                         | 声明文件模板下载                              | 最大附件数    | 上传数量  | 上传/预览                              |      |      |
| 住服《中华/            | 民共和国统计法》和有关规定,本企业武次在全国教育                                                     |                                       |          |       |                                    |      |      |
| 世行、重理、<br>容均真实、 2 | 14年15課院11世委員運加減中帯部団成市営委員通4月1<br>「論・同样本人在此所教声明也真实有效。本人知道数提<br>連段和書館原用原具等法法行力。 | ● ● ● ● ● ● ● ● ● ● ● ● ● ● ● ● ● ● ● | 1        | 0     | 请上传经本企业法定代表人签字和<br>加盖企业公章的报表真实性和准确 |      |      |
| 事项:               |                                                                              |                                       |          |       | TE PO OT L'ABORT                   |      |      |
|                   |                                                                              | TOORD                                 |          |       |                                    |      |      |
| e/1925 E          | PEDEA 940-940-1795年7月2日年, 128日大小                                             | S DOOND,                              |          |       |                                    |      |      |
|                   |                                                                              |                                       |          |       |                                    |      |      |
|                   |                                                                              |                                       |          |       |                                    |      |      |
|                   |                                                                              |                                       |          |       |                                    |      |      |
|                   |                                                                              |                                       |          |       |                                    |      |      |

图 1-2-13 补充勘察设计财务扫描件页面

|      |                                      | 汇集有种1 四式无用建筑工作目标公司                                |                     |                                       |          |
|------|--------------------------------------|---------------------------------------------------|---------------------|---------------------------------------|----------|
| \$4) |                                      | 的關係主要                                             | 26,619.85           | 8A##98                                | 上代/185   |
| Ł.   | 112+13A                              | 加基单位公室的企业都带设计中入时有保持中经表行编件+)                       |                     | - 10                                  | 5        |
| 1    |                                      | 對各級曲(附各級曲的創業,設計,並拿進業页(附各級由于用上核全級页,不要上核会同時各級表。))   |                     | . 5                                   | <b>F</b> |
| 3    | ARRENA                               | 利润表(不会子公司, 能无法提供利润表演上升级兴力作识明。)                    |                     | 10.0                                  | 6        |
| 4    |                                      | 常业收入期间(HRRA中常业收入)102时1011667,在无法信用满上传统长生作识明。)     |                     | 10                                    | 5        |
| 5    | Mittalitere                          | 9.002过时有服务无法用用不会子公司的数型设计收入。因素性的实际的最近的时间和的内计证明时间。) |                     | - 10                                  | 5        |
|      | (事項:<br>立的本法院科<br>立定的事件)<br>事業のかのよう。 | ######################################            | . 0 <b>81</b> 40659 | egizzermente<br>Di <b>ere</b> rikirte | (41228)A |

图 1-2-14 补充勘察设计财务扫描件上报附件页面

在该页面点击上传扫描件按钮,上传补充财务证明扫描件的 附件上传,上传成功后,点击上报,提示"上报成功"则财务补 充扫描件上报成功。

#### 1.3 工程监理报表企业填报

该模块用于填写工程监理报表内容,包括:企业基本情况、 企业人员情况、企业业务情况、企业财务状况、附件材料等信息。

点击"工程监理"按钮,进入工程监理填报页面,录入相关 内容,如图 1-3-1, 1-3-2, 1-3-3, 1-3-4 所示:

| (2) 全国 1                                                                       | L程勘察设计、建设                                                    | 工程监理、工程招标代理约              | 充计报表信息管理系统                                          |
|--------------------------------------------------------------------------------|--------------------------------------------------------------|---------------------------|-----------------------------------------------------|
| 保存 上报 返回 号出 指标新程及或可说明<br>统计报表数据修改<br>企业负表人* 统计负责 /<br>提示 ◆ 指标大手上一年编彩较大如确认无段活彩明 | · 编表人                                                        | <u>.</u>                  |                                                     |
| 工程监理企业基本情况表 工程监理企业人员情况表                                                        | 工程监理企业业务情况表 工程监理企业财                                          | 新状况表 附件材料 审核意见            |                                                     |
| 统一社会信用代码                                                                       | la -                                                         |                           |                                                     |
| 企业名称                                                                           |                                                              | 传真                        | 010-88018260                                        |
| 企业首用名称                                                                         |                                                              |                           |                                                     |
| 法定代表人姓名                                                                        |                                                              | 联系电话* (格式如: 010-88018260) | 010-88018260                                        |
| 企业关型 <sup>•</sup>                                                              | •                                                            | 企业电子信箱                    |                                                     |
| 65802.0HC69                                                                    | Lenton                                                       | <b>自</b> 5323编码3          |                                                     |
| 洋细地址                                                                           | Contraction of the second                                    |                           |                                                     |
| 工程监理资质证书编号                                                                     | •                                                            | 阿凯(Internet)              |                                                     |
| 主管业务关制。                                                                        | •                                                            | 主要业务等级。                   | 甲级 *                                                |
| 企业设立分公司数                                                                       | 0 P                                                          | 其他资源                      | 工程造价资源 • 工程設计 • # # # # # # # # # # # # # # # # # # |
| 建设工程监理企业资质关别及等级。                                                               | <ul> <li>综合资质</li> <li>专<u>业</u>资质</li> <li>事务所资质</li> </ul> |                           |                                                     |
| 企业隶属关系。                                                                        | 北市市 *                                                        | 主體部门各称                    |                                                     |
| 注册資本金(万元)*                                                                     | 500.00 人民币 *                                                 | 企业首次取得监理企业资质的时间           |                                                     |

图 1-3-1 添加工程监理企业基本信息页面

| 工程监理企业基本情况表 工程监理企业人员情况表 工程监理企业业务情 | 况表 工程监理企业财务状况表 | 附件材料 审核意见 |    |
|-----------------------------------|----------------|-----------|----|
| 指标名称                              | 计量单位           | 代码        | 数量 |
| φ                                 | 丙              | Z         | 1  |
| 一、關末从业人员合计*                       | λ.             | 21        | 0  |
| 1.工程监理人员                          | λ.             | 22        | 0  |
| 2.工程相标代理人员                        | λ.             | 23        | 0  |
| 3.工程造价咨询人员                        | λ.             | 24        | 0  |
| 工程项目管理与咨询服务人员                     | λ.             | 25        | 0  |
| 工程施工人员                            | ٨              | 26        | 0  |
| 其他从业人员                            | λ.             | 27        | 0  |
| 2合计中其中: 正式聘用人员                    | λ.             | 28        | 0  |
| 在合计中其中: 30岁以下人员数量                 | ٨              | 29        | 0  |
| 31岁-60岁以下人员数量                     | λ.             | 30        | 0  |
| 期末专业技术人员合计                        | λ.             | 31        | 0  |
| 南级职称人员                            | λ.             | 32        | 0  |
| 中级职称人员                            | ٨              | 33        | 0  |
| 刀蝦职称人员                            | λ.             | 34        | 0  |
| 其他人员                              | λ.             | 35        | 0  |
| 合计中其中: 新聘人员                       | λ.             | 36        | 0  |
| 期末注册执业人次合计                        | ٨              | 37        | 47 |
| 注册监理工程师                           | λ.             | 38        | 32 |
| 注册建筑师                             | λ.             | 39        | 0  |
| 注册工程师                             | λ.             | 40        | 0  |
| 主册建选师                             | ٨              | 41        | 12 |
| 注册进价工程师                           | λ.             | 42        | 3  |
| 、咨询工程师 (投资)                       | λ.             | 43        | 0  |
| 1.装修注册执业人员                        | λ.             | 44        | 0  |

图 1-3-2 添加企业人员情况信息页面

| 指标名称              | 计量单位     | 代码 | 本年实际  |
|-------------------|----------|----|-------|
| 甲                 | 丙        | Z  | 1     |
| 、建设工程监理企业承揽合同额合计  | 万元       | 45 | 0.000 |
| 1.工程监理合同额         | 万元       | 46 | 0.000 |
| 2.工程勘察设计合同额       | 万元       | 47 | 0.000 |
| 3.工程招标代理合同额       | 万元       | 48 | 0.000 |
| 4.工程造价咨询合同额       | 万元       | 49 | 0.000 |
| 5.工程项目管理与咨询服务合同额  | 万元       | 50 | 0.000 |
| 6.工程施工合同额         | 万元       | 51 | 0.000 |
| 7.其它业务合同额         | 万元       | 52 | 0.000 |
| 在合计中其中: 境外合同额     | 万元       | 53 | 0.000 |
| 承揽喷内建设工程监理项目投资融合计 | 万元       | 54 | 0.000 |
| ,境内新开工工程监理项目数量    | <b>^</b> | 55 | 0     |
| ,境内在建建设工程盖理项目数量   | <u>^</u> | 56 | 0.000 |
| 1.必须实行监理的项目数量     | <b>^</b> | 57 | 0     |
| 2.其它实行监理的项目数量     | <b>^</b> | 58 | 0     |
| 境外在建建设工程查理项目数量    | <b>^</b> | 59 | 0     |

# 图 1-3-3 添加企业业务情况信息页面

| 工程当理企业基本情况表 工程当理企业人员情况表 工程当理企业业务情况 | こを工程监理企业财务状况表 | 附件材料 审核意见 |       |
|------------------------------------|---------------|-----------|-------|
| 指标名称                               | 计最单位          | 代码        | 本年实际  |
| Ψ.                                 | 丙             | Z         | 1     |
| 一、营业收入合计                           | 万元            | 60        | 0.000 |
| 1.工程监理收入                           | 万元            | 61        | 0.000 |
| 2.工程勘察设计收入                         | 万元            | 62        | 0.000 |
| 3.工程招标代理收入                         | 万元            | 63        | 0.000 |
| 工程造价咨询收入                           | 万元            | 64        | 0.000 |
| 工程项目管理与咨询服务收入                      | 万元            | 65        | 0.000 |
| 5.工程施工收入                           | 万元            | 66        | 0.000 |
| 其他业务收入                             | 万元            | 67        | 0.000 |
| 合计中其中:境外收入                         | 万元            | 68        | 0.000 |
| 营业成本                               | 万元            | 69        | 0.000 |
| 营业税金及附加                            | 万元            | 70        | 0.000 |
| 营业利润                               | 万元            | 71        | 0.000 |
| 净利润                                | 万元            | 72        | 0.000 |
| 利润总额                               | 万元            | 73        | 0.000 |
| 其中: 所得税                            | 万元            | 74        | 0.000 |
| 资产合计                               | 万元            | 75        | 0.000 |
| 其中: 国定资产                           | 万元            | 76        | 0.000 |
| 流动进产                               | 万元            | 77        | 0.000 |
| 存货                                 | 万元            | 78        | 0.000 |
| 國定资产原价                             | 万元            | 79        | 0.000 |
| 累计折旧                               | 万元            | 80        | 0.000 |
| 其中:本年折旧                            | 万元            | 81        | 0.000 |
| 一、销售费用                             | 万元            | 82        | 0.000 |
|                                    |               |           |       |

图 1-3-4 添加企业财务状况信息页面

工程监理收入超过 1 亿元人民币的企业需要申报财务证明 材料扫描件:统计报表真实性和准确性声明、资产负债表、利润 表(损益表)、现金流量表、现金流量补充表等附件材料的上传, 进行报表上报,如图 1-3-5 所示:

| <b>收表表</b> | 数据修改 统计负责 一                                                                                                    | <b>填表人":</b>              | 手机号            |      |                                                   |        |  |  |  |
|------------|----------------------------------------------------------------------------------------------------|---------------------------|----------------|------|---------------------------------------------------|--------|--|--|--|
| 提示         | ◆指标大于上一年编老较大如确认无误请忽略 ◆指标小于 ◆业基本情况表 工程监理企业人员情况表 工程监                                                                    | 上一年偏差较大,如确认无误<br>理企业业务情况表 | 请忽略<br>工程监理企业财 | 务状况表 | 前件材料                                              | 审核意见   |  |  |  |
| 行号         | 声明内容                                                                                                    | 声明文件模板下载                  | 最大附件数          | 上传数量 | 上传/预览                                             | 1      |  |  |  |
| 1          | 依据《中华人民共和国统计法》和有关规定。本企社此次在全国高等<br>设计、监理、招标代理统计规关管理系统中国际的统计相差数据向内<br>音均真实、准确,同样本人在此附做市明也真实有效。本人知道批提<br>运程和应我再到属产单进点行为。 | 统计报表真实性和准确<br>性声明。doc下载   | 1              | O    | ▲<br>酒上传经本企业法定代表人签字和<br>加盖企业公室的报表真实性和准确<br>性面明扫描件 | i<br>A |  |  |  |
| 2          | 现金流量补充表                                                                                                    |                           | 10             | 0    |                                                   |        |  |  |  |
| 3          | 現金流量表                                                                                                    | 1                         | 10             | 0    | <b>E</b>                                          |        |  |  |  |
| 4          | 利润表(损益表)                                                                                                    |                           | 10             | 0    | <b>E</b>                                          |        |  |  |  |
| 5          | 资产负债表                                                                                                    |                           | 10             | 0    |                                                   | -      |  |  |  |

图 1-3-5 添加附件材料信息页面

工程监理报表信息添加成功,返回报表列表页面,新增一条数据,如图 1-3-6 所示:

| 😩 全国工程勘察设计                            | 十、建设工程监理、                                                         | ,工程招标代理统计                                                                                             | <b>报表信息管理系统</b>         |
|---------------------------------------|-------------------------------------------------------------------|----------------------------------------------------------------------------------------------------|-------------------------|
| 王王王王王王王王王王王王王王王王王王王王王王王王王王王王王王王王王王王王王 | <b>抗</b> 勘察设计<br>上級動業设计统计报表                                       | 工程监理                                                                                                  | 招标代理 ☑ 用/<br>上根招标代理统计报表 |
| 企业高标:                                 |                                                                   |                                                                                                    |                         |
| 选择 上报时间 报表年份                          | 报表类型 上版状态                                                         | 財务制件状态 操作                                                                                             |                         |
| 2019                                  | 工程监理 未上报                                                          | - 燈放 删除 直3                                                                                            | 1 主核意见                  |
|                                       |                                                                   |                                                                                                    |                         |
|                                       |                                                                   |                                                                                                    |                         |
|                                       |                                                                   |                                                                                                    |                         |
|                                       |                                                                   |                                                                                                    |                         |
|                                       |                                                                   |                                                                                                    |                         |
|                                       |                                                                   |                                                                                                    |                         |
|                                       |                                                                   |                                                                                                    |                         |
|                                       |                                                                   |                                                                                                    |                         |
|                                       |                                                                   |                                                                                                    |                         |
|                                       | Copyright © 2015 版的听命 住房刊成5 最级回路年<br>技术支持服务电话: 019-88018812 019 - | 市场监管司 技术支持:北市建设信息资讯和限公司<br>0018613 010-88018266 010-88018268<br>2011 - 1-1-2014 - 1-1-2014 - 1-1-2014 |                         |

#### 图 1-3-6 报表统计列表主页面

记录显示区选中相关记录,可对添加的工程监理统计报表选择需要修改的工程监理报表,点击操作列的修改按钮,进入工程监理报表修改页面,如图 1-3-7 所示:

| 😩 全国 🛛                                                        | L程勘察设计、建                                                    | 建设工程监理       | 、工程招标代理约                 | 充计报表信息管理                        | 里系统 |
|---------------------------------------------------------------|-------------------------------------------------------------|--------------|--------------------------|---------------------------------|-----|
| 277 上版 返回 导出 指标解释及编写说明<br>余计报表数据修改<br>度示 ◆指标大于上一年编发技大加输认无汉语思绪 | ·<br>□<br>□<br>□<br>□<br>□<br>□<br>□<br>□<br>□<br>□         | 手机管::        |                          |                                 |     |
| 工程监理企业基本情况表                                                   | 工程监理企业业务情况表                                                 | (理企业财务状况表 對外 | 封相 東枝意见                  |                                 |     |
| A—社会信用代码 <sup>。</sup>                                         | 91                                                          |              |                          |                                 |     |
| 2业名称*                                                         |                                                             |              | 传真                       |                                 |     |
| 2-立首用名称                                                       |                                                             |              |                          |                                 |     |
| 這代表人姓名*                                                       |                                                             |              | 联系电话*(悟觉如: 010-88018260) |                                 |     |
| 业关型)                                                          | (1000000 · · · ·                                            |              | 企业电子信箱                   |                                 |     |
| 政区划代码                                                         |                                                             |              | 創政编码*                    |                                 |     |
| 編地址                                                           | r                                                           |              |                          |                                 |     |
| 程监理资质证书编号·                                                    |                                                             |              | 同址(Internet)             |                                 |     |
| 2曾业务关别!                                                       | •                                                           |              | 主营业务等级。                  | 甲级                              |     |
| 全世纪立分公司政                                                      | 0                                                           | ŕ            | 其他资质                     | 工程造价杂词 • 工程设计<br>建筑业企业 • 工程咨询类型 | •   |
| 查设工程监理 <u>企业</u> 资质美别及等级。                                     | <ul> <li>□ 综合资质</li> <li>□ 专业资质</li> <li>○ 事务所资质</li> </ul> |              |                          |                                 |     |
| 企业 <b>隶属关系</b> *                                              |                                                             |              | 主管部门条称                   |                                 |     |
| +册资本全(万元) <sup>↓</sup>                                        | 500.00 人用市 *                                                |              | 企业首次取得监理企业资币的时间·         |                                 |     |

图 1-3-7 修改工程监理报表页面

记录显示区选中相关记录,可对添加的工程监理统计报表选择需要删除的工程监理报表,点击操作列的删除按钮,弹出删除提示框,如图 1-3-8, 1-3-9 所示:

| ② 全国工程勘察设计、                      | 建设工程监理、            | 工程招标代理统计报表信息管理系统   |        |
|----------------------------------|--------------------|--------------------|--------|
| <b>王</b><br>境報企业基本信息<br>境報企业基本信息 | 新察设计<br>上报题察设计统计报表 | 正程监理<br>上指工程监理統计编表 | ○ 用户设置 |
| 企业名称                             | 100                |                    |        |
| 选择 上级时间 报表年份                     | 振波美型 上版状态          | 財务制件状态<br>操作       |        |
| 2019                             | 招标代理 未上报           | ·                  |        |
|                                  |                    |                    |        |
|                                  |                    |                    |        |

图 1-3-8 删除工程监理报表

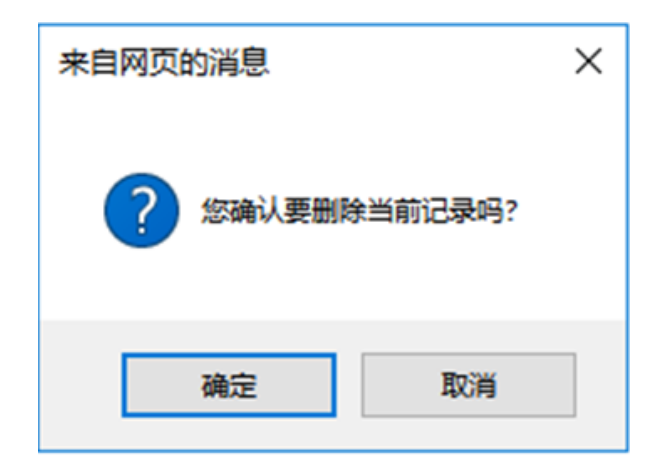

#### 图 1-3-9 删除工程监理报表提示框

记录显示区选中相关记录,可对添加的工程监理统计报表选择需要查看的工程监理报表,点击操作列的查看按钮,进入查看工程监理报表详情页面,该页面只能查看报表详情信息,不可进行修改,如图 1-3-10 所示:

|                                                   | - 程勘察设计、建设工程监理、工程招标代理统计报表信息管理系统                       |              |                         |                                |          |  |  |  |  |  |
|---------------------------------------------------|-------------------------------------------------------|--------------|-------------------------|--------------------------------|----------|--|--|--|--|--|
| 日本日 上田 田田 田田 田田 田田 田田 田田 田田 田田 田田 田田 田田 田田        | → 柱 砌 祭 设 计 、;                                        | 建设工在监理       | 、工程招标代理统计               | <u> </u>                       | 里杀 玧     |  |  |  |  |  |
| 每示 個時大子工一年編奏校大型編集人式編書時<br>工程监理企业基本電兒表 工程监理企业人员情况表 | ★ 信約小子工一年業差较大型構成无法信息的<br>工程监理企业业务情况表 工程               | 當理企业财务状况表 附件 | 材料 审核意见                 |                                |          |  |  |  |  |  |
| 统一社会信用代码。                                         | 91                                                    | ]            |                         |                                |          |  |  |  |  |  |
| 企业名称*                                             | 2 · · · · · · · · · · · · · · · · · · ·               |              | 传真                      |                                |          |  |  |  |  |  |
| 企业管用名称                                            |                                                       |              |                         |                                |          |  |  |  |  |  |
| 法定代表人姓名                                           |                                                       |              | 联系电话*(悟虹如:010-88018260) |                                |          |  |  |  |  |  |
| 企业类型                                              | (Assessed 1997)                                       |              | 企业电子信稿                  |                                |          |  |  |  |  |  |
| 行政区划代码                                            |                                                       |              | 部政编码*                   |                                |          |  |  |  |  |  |
| 详细地址。                                             | r                                                     |              |                         |                                |          |  |  |  |  |  |
| 工程监理资质证书编号                                        |                                                       |              | 局址(internet)            |                                |          |  |  |  |  |  |
| 主营业务类别*                                           |                                                       |              | 主营业务等级。                 | 甲级 •                           |          |  |  |  |  |  |
| 全主论立分公司数                                          | 0                                                     | h            | 异物资质                    | 工程进行资源 • 工程设计<br>建筑业企业 • 工程资源到 | ,<br>1 , |  |  |  |  |  |
| 建设工程监理企业资质类别及等级。                                  | <ul> <li>综合资质</li> <li>专业资质</li> <li>事务所资质</li> </ul> |              |                         |                                |          |  |  |  |  |  |
| 企业隶属关系·                                           | ·                                                     |              | 主管部门条称                  |                                |          |  |  |  |  |  |
| 注册资本金(万元)。                                        | 500.00 人民市*                                           |              | 企业首次取得监理企业资质的时间         |                                |          |  |  |  |  |  |

图 1-3-11 查看工程监理报表详情页面

#### 1.4 招标代理报表企业填报

该模块用于填写招标代理机构报表内容,包括:企业基本情况、企业人员情况、企业业务情况、企业财务状况、附件材料等信息。

点击"招标代理"按钮,进入招标代理填报页面,录入相关 内容,如图 1-4-1, 1-4-2, 1-4-3, 1-4-4 所示:

|                              | 🙆 全国工                   | 程勘察设计              | <b>逞勘察设计、建设工程监理、工程招标代理统计报表信息管理系统</b> |                           |              |  |  |  |  |  |
|------------------------------|-------------------------|--------------------|--------------------------------------|---------------------------|--------------|--|--|--|--|--|
| 保存上报源回 编                     | 标解释及编写说明                |                    |                                      |                           |              |  |  |  |  |  |
| 新行物表数結新項 企業                  | 基本情况默认数据来源于全部<br>统计负表人生 | 自建筑市场监管公共服务半台      | THE .                                |                           |              |  |  |  |  |  |
| #示 ◆指标大于上-                   | 年偏差较大、如确认无深请忽略          | ◆ 指标小于上一年编彩较大 如确认无 | 2.清完略                                |                           |              |  |  |  |  |  |
| 工程招标代理机构基本情况表                | 工程招标代理机构人员情况表           | 工程招标代理机构业务情况       | 工程招标代理机构财务状况表                        | 附件材料 筆校意见                 |              |  |  |  |  |  |
| 统一社会信用代码。                    |                         | 91440104231225696P |                                      |                           |              |  |  |  |  |  |
| 企业名称                         |                         | 广州市房实建设工程监理有限公司    |                                      | 企业电子值箱                    |              |  |  |  |  |  |
| 企业曾用名称                       |                         |                    |                                      | 传真* (推式ta: 010-88018260)  | 010-88018260 |  |  |  |  |  |
| 法定代表人姓名                      |                         | 吴伟学                |                                      | 联系电话* (特式如: 010-88018260) | 010-88018260 |  |  |  |  |  |
| 所在書份 <sup>。</sup>            |                         | 广东宣                |                                      | 所在地市"                     | 广州市          |  |  |  |  |  |
| 行政区划代码                       |                         | 440100             |                                      | 創政编码*                     | 121212       |  |  |  |  |  |
| 洋细地址                         |                         | 广州市越养区六倍路3号二楼      |                                      |                           |              |  |  |  |  |  |
| 企业类型*                        |                         | 操体企业               |                                      | 同址(internet)              | 111          |  |  |  |  |  |
| 企业具有相关资质及等级                  |                         | I程监理 · I程造价咨询      | • 158000 •                           |                           |              |  |  |  |  |  |
| 注册资本金(万元)。                   |                         | 600.00 人民/5 *      |                                      | 企业设立分公司数                  | 0            |  |  |  |  |  |
| 企业隶属关系。                      |                         | staron             |                                      | 中央企业上级单位名称                |              |  |  |  |  |  |
| 新续关系:1.本表由企业振送<br>2.販送方式も図と# | TR .                    |                    |                                      |                           |              |  |  |  |  |  |

# 图 1-4-1 添加招标代理信息页面

| 工程招标代理机构基本情况表 工程招标代理机构人员情况表 工程指 | 8标代理机构业务情况 | 工程招标代理机构财务状况表 | 附件材料 | 审核意见 |    |  |
|---------------------------------|------------|---------------|------|------|----|--|
| 指标名称                            |            | 计量单位          | 代码   |      | 数量 |  |
| 甲                               |            | Z             | 丙    |      | 1  |  |
| 一、期末从业人员合计*                     |            | X             | 18   |      |    |  |
| 其中: 1.正式聘用人员                    |            | ٨             | 19   |      | 0  |  |
| 2.临时工作人员                        |            | ٨             | 20   |      | 0  |  |
| 其中: 1.招标代理人员                    |            | 人 21          |      |      |    |  |
| 2.工程造价咨询人员                      |            | Å             | 22   |      |    |  |
| 3. 工程监理人员                       |            | ٨             | 23   |      |    |  |
| 4.项目管理与咨询服务人员                   |            | X             | 24   |      |    |  |
| 5.其他人员                          |            | X             | 25   |      |    |  |
| 二、期末正式聘用人员中专业技术人员合计*            |            | X             | 26   |      | 0  |  |
| 1.高级职称人员                        |            | X             | 27   |      | 0  |  |
| 2.中级职称人员                        |            | X             | 28   |      | 0  |  |
| 3.初级职称人员                        |            | X             | 29   |      | 0  |  |
| 4.其他人员                          |            | X             | 30   |      | 0  |  |
| 三、期末正式聘用人员中注册执业人员合计*            |            | ٨             | 31   |      | 0  |  |
| 1.注册造价工程师                       |            | X             | 32   |      | 0  |  |
| 2.注册建筑师                         |            | A             | 33   |      | 0  |  |
| 3.注册工程师                         |            | ٨             | 34   |      | 0  |  |
| 4.注册建造师                         |            | ٨             | 35   |      | 0  |  |
| 5.注册监理工程师                       |            | X             | 36   |      | 0  |  |
| 6.其他注册执业人员                      |            | Х             | 37   |      | 0  |  |

# 图 1-4-2 添加业人员情况信息页面

| R79 上报 返回 指      | 标解释及填写说明        |                                        |               |           |       |  |
|------------------|-----------------|----------------------------------------|---------------|-----------|-------|--|
| 统计报表数据新增 企业      | 2基本情况默认数据来源于全国部 | 第二百百百百百百百百百百百百百百百百百百百百百百百百百百百百百百百百百百百百 |               |           |       |  |
| 企业负责人*:          | 统计负责人*:         | 填表人*:                                  | 手机号           |           |       |  |
| 提示 🔶 指師大于上一      | 年偏差较大,如确认无误请忽略  | 指标小于上一年偏差较大如确认为                        | 误请忽略          |           |       |  |
| 工程招标代理机构基本情况表    | 工程招标代理机构人员情况表   | 工程指标代理机构业务情况                           | 工程招标代理机构财务状况表 | 附件材料 审核意见 |       |  |
|                  | 指标名称            |                                        | 计量单位          | 代码        | 教量    |  |
|                  | <b>#</b>        |                                        | Z             | 丙         | 1     |  |
| -、工程招标代理中标金融合计   |                 |                                        | 万元            | 38        | 0.000 |  |
| 其中:房屋建筑和市政基础设    | 施工程招标代理中标金额     |                                        | 万元            | 39        | 0     |  |
| 1.招标人为政府和国有:     | 企事业单位           |                                        | 万元            | 40        | 0     |  |
| 2.招标人为其他单位       |                 |                                        | 万元            | 41        | 0     |  |
| 、工程招标代理机构承揽合同约   | 啶酮金合计           |                                        | 万元            | 42        | 0.000 |  |
| 1.工程招标代理承援合同约定酬  | 金               |                                        | 万元            | 43        | 0     |  |
| 2.工程监理承揽合同约定酬金   |                 |                                        | 万元            | 44        | 0     |  |
| 3.工程适价咨询承揽合同约定酬  | Ê               |                                        | 万元            | 45        | 0     |  |
| 4.项目管理与咨询服务承援合同组 | 的定酬金            |                                        | 万元            | 46        | 0     |  |
| 5.其他业务承揽合同约定融金   |                 |                                        | 万元            | 47        | 0     |  |

# 图 1-4-3 添加企业业务情况信息页面

| 工程招标代理机构基本情况表 工程招标代理机构人员情况表 工程招标代理机构业务 | 情况 工程招标代理机构财务状况表 | 附件材料 审核意见 |       |
|----------------------------------------|------------------|-----------|-------|
| 指标名称                                   | 计量单位             | 代码        | 本年实际  |
| 甲                                      | 丙                | Z         | 1     |
| 一、营业收入合计                               | 万元               | 48        | 0.000 |
| 1.工程招标代理收入                             | 万元               | 49        | 0     |
| 2.工程监理收入                               | 万元               | 50        | 0     |
| 3.工程造价咨询收入                             | 万元               | 51        | 0     |
| 4.工程项目管理与咨询服务收入                        | 万元               | 52        | 0     |
| 5. 其他收入                                | 万元               | 53        | 0     |
| 二、营业成本                                 | 万元               | 54        |       |
| 三、营业税金及附加                              | 万元               | 55        |       |
| 四、营业利润                                 | 万元               | 56        |       |
| 五、利润总额                                 | 万元               | 57        |       |
| 其中:所得税                                 | 万元               | 58        |       |
| 六、资产合计                                 | 万元               | 59        | 0     |
| 其中: 固定资产                               | 万元               | 60        |       |
| 流动资产                                   | 万元               | 61        |       |
| 七、负债合计                                 | 万元               | 62        | 0     |
| 八、所有者权益合计                              | 万元               | 63        |       |
| 九、固定资产额价                               | 万元               | 64        |       |
| 十、本年折旧                                 | 万元               | 65        |       |
| 十一、销售费用                                | 万元               | 66        |       |
| 十二、管理费用                                | 万元               | 67        |       |
| 其中: 税金                                 | 万元               | 68        |       |
| 差派费                                    | 万元               | 69        |       |

图 1-4-4 添加企业财务状况信息页面

招标代理收入超过 3000 万元人民币的企业需要申报财务证 明材料扫描件:统计报表真实性和准确性声明、利润表(损益表)、 资产负债表等附件材料的上传,进行报表上报,如图 1-4-5 所示:

| Deckson     Def       USA     Midda Lv:     Name/-T       USA     Midda Lv:     Name/-T       USA     Midda Lv:     Midda Lv:       USA     Midda Lv:     Midda Lv:       USA     Midda                                                                                                    |  |                                              |       |           | 會公共服务平台                 | 着 企业基本情况默认数据来源于全国建筑市场监                                                      | +报表  |
|----------------------------------------------------------------------------------------------------|--|----------------------------------------------|-------|-----------|-------------------------|-----------------------------------------------------------------------------|------|
| 日示 ◆ 新築大士                                                                                                    |  |                                              |       | 手机号":     | 4表人*:                   | 统计负责人":                                                                     | 业负责人 |
| Empirement (1995年) (1995年) (199576) (199576) (1995766) (1995766) (1995766) (1995766) (1995766) (1995766) (1995766) (1995766) (1995766) (1995766) (1995766) (1995766) (1995766) (1995766) (1995766) (199 |  |                                              |       | 请忽略       | 一年偏差较大,如确认无误            | 家大于上一年偏差较大,如确认无误请忽略 🎐 指标小于上                                                 | 提示   |
| 存名         声明内容         声明文件描版下乱         最大用件数         上化曲望         上化/当次           台班(日本公司)         台班(日本公司)         日本(日本公司)         日本(日本公司)         日本(日本公司)         日本(日本公司)           1         日本(日本公司)         日本(日本公司)         日本(日本公司)         日本(日本公司)         日本(日本公司)           1         日本(日本公司)         日本(日本公司)         日本(日本公司)         日本(日本)         日本(日本)           1         日本(日本)         日本(日本)         日本(日本)         日本(日本)         日本(日本)           2         印刷正子(日本)         10         日本(日本)         日本(日本)         日本)                                                                                                    |  | 影性材料 首                                       | 财务状况表 | 工程招标代理机构即 | 代理机构业务情况                | 情况表 工程招标代理机构人员情况表 工程招标                                                      | BERT |
| 序列合合         序列分合签下载         会人用件数         上份数型         上份/形式           合签《中华人民共和国编计法》和内关风空、本企注化式企业因数符<br>11 计示、温馨、如何不愿处计是常和中国活动性计学系数理解的<br>增计点层、水量系、加速化中国活动性学系数算影响<br>生活。         + 1 名         1         1         1         1         1         1         1         1         1         1         1         1         1         1         1         1         1         1         1         1         1         1         1         1         1         1         1         1         1         1         1         1         1         1         1         1         1         1         1         1         1         1         1         1         1         1         1         1         1         1         1         1         1         1         1         1         1         1         1         1         1         1         1         1         1         1         1         1         1         1         1         1         1         1         1         1         1         1         1         1         1         1         1         1         1         1         1         1         1         1         1         1         1                                                                                                    |  |                                              |       |           |                         |                                                                             |      |
| 合物(中少人見井和国族社法)和角先発電:本会注於穴会国務等<br>1 分子、温客:防が保護社会常常意志的中華活動計算研究者<br>部分長示:当該外保護社会常常意志的中華活動計算研究者<br>出版物(金貨用用関係者)となう方か。エス500歳回転<br>生活物(金貨用用関係者)         10         0         1         1         1         1         1         1         1         1         1         1         1         1         1         1         1         1         1         1         1         1         1         1         1         1         1         1         1         1         1         1         1         1         1         1         1         1         1         1         1         1         1         1         1         1         1         1         1         1         1         1         1         1         1         1         1         1         1         1         1         1         1         1         1         1         1         1         1         1         1         1         1         1         1         1         1         1         1         1         1         1         1         1         1         1         1         1         1         1         1         1         1         1         1         1         1         1         1                                                                                                    |  | 上传/预览                                        | 上传教堂  | 最大附件数     | 声明文件模板下载                | 声明内容                                                                        | 序号   |
|                                                                                                    |  |                                              |       |           |                         | 半人民共和国统计法》和有关规定・本企业此次在全国勘察                                                  |      |
| 2 和道志(結結志) 10 0 國家                                                                                                    |  | 请上传经本企业法定代表人望字和<br>加重企业公章的报表真实性和准确<br>性面明扫描件 | 0     | 1         | 统计报表真实性和准确<br>性声明,doc下载 | 星、招标代理场计报表管理系级中填报的场计报表数据如内、<br>定编,同样本人在此所做声明也真实有效。本人知道数据<br>适假和虚假声明属严重违法行为。 | 1    |
|                                                                                                    |  |                                              | 0     | 10        |                         | 利润表(损益表)                                                                    | 2    |
| 3 资产均值表 11 0 M                                                                                                    |  | <b></b>                                      | 0     | 10        |                         | 资产负债表                                                                       | 3    |
| 音車顶·                                                                                                    |  |                                              |       |           |                         |                                                                             | 音道   |
| ■●····································                                                                                                    |  |                                              |       |           |                         |                                                                             | Eg   |
| ± "上傍/预范" 栏下的面片标记可以上得或预说电子扫描件,扫描件大小≤500K8。                                                                                                    |  |                                              |       |           | 500KB,                  | 栏下的器片标记可以上传或预览电子扫描件,扫描件大小;                                                  | ± 1  |

图 1-4-5 添加企业附件信息页面

招标代理报表信息添加成功,返回报表列表页面,新增一条数据,如图 1-4-6 所示:

| a件编<br>最新新作用时通知 | 😩 全国 | 工程勘           | 察设计、        | 建设            | 工程监理               | 、工程招   | 标代理统计报             | 表信息管               | 理系统 |      |
|-----------------|------|---------------|-------------|---------------|--------------------|--------|--------------------|--------------------|-----|------|
|                 |      | ■ 基本信<br>項报企业 | 信息<br>E基本信息 | 퓼             | 勘察设计<br>上报勘察设计统计报言 |        | 2监理<br>E程监理统计报表    | 招标代理<br>上报招标代理统计报表 | I   | 用户设置 |
|                 | 使业   | 2名称:广州市房实建    | 設工程监理有限公司   | (914401042312 | 25696P)            |        |                    |                    |     |      |
|                 | 魏    | 译上报时间         | 服表年份        | 报表类型          | 上服状态               | 财务附件状态 | 羅作                 |                    |     |      |
|                 | 6    | 9             | 2019        | 招标代理          | 未上报                |        | <b>修改 翻除 查看 </b> 1 | 自核意见               |     |      |
|                 |      |               |             |               |                    |        |                    |                    |     |      |
|                 |      |               |             |               |                    |        |                    |                    |     |      |
|                 |      |               |             |               |                    |        |                    |                    |     |      |
|                 |      |               |             |               |                    |        |                    |                    |     |      |
|                 |      |               |             |               |                    |        |                    |                    |     |      |
|                 |      |               |             |               |                    |        |                    |                    |     |      |
|                 |      |               |             |               |                    |        |                    |                    |     |      |
|                 |      |               |             |               |                    |        |                    |                    |     |      |
|                 |      |               |             |               |                    |        |                    |                    |     |      |

图 1-4-6 招标代理报表统计列表主页面

记录显示区选中相关记录,可对添加的招标代理统计报表选择需要修改的招标代理报表,点击操作列的修改按钮,进入招标代理报表修改页面,1-4-7所示:

|                                  |                     | the second second second second second second second second second second second second second second second s |                          |       |
|----------------------------------|---------------------|----------------------------------------------------------------------------------------------------|--------------------------|-------|
| 存上报 返回 导出 脂肪解释及填写说明              |                     |                                                                                                    |                          |       |
| いて扱表数据修改                         | 10100 4 71          | Hart Pro-                                                                                                    |                          |       |
| #21968人: #1968人: #1968人: #255598 | ● 把稿小干上一在做新校大 加油订王  | 7015 .                                                                                                    |                          |       |
|                                  | - Intration Changes |                                                                                                    |                          |       |
| [程招标代理机构基本情况表]] 工程招标代理机构人员情况表    | 工程招标代理机构业务情况        | 工程招标代理机构财务状况表 附件材料                                                                                             | <b>审核意见</b>              |       |
| -社会信用代码*                         |                     |                                                                                                    |                          |       |
| 88                               |                     |                                                                                                    | 企业电子信稿                   |       |
| 首用名称                             |                     |                                                                                                    | 传真* (根式和: 010-88018260)  |       |
| 代表人姓名。                           | 2701                |                                                                                                    | 联系电话*(格式如: 010-88018260) |       |
| #0°                              |                     | *                                                                                                    | 所在地市                     | 广州市 • |
| 区划代码                             |                     |                                                                                                    | 邮政编码。                    |       |
| BHRAL-                           |                     |                                                                                                    |                          |       |
| ·美型·                             | 集体企业                |                                                                                                    | 阿拉(Internet)             |       |
| 員有相关资质及等级                        | 工程监理 • 工程造价咨询       | • IERH •                                                                                                    |                          |       |
| 册资丰金(万元)*                        | · 人民币 *             |                                                                                                    | 企业设立分公司数                 | 0     |
| 业隶属关系*                           | 3690%               | *                                                                                                    | 中央企业上级单位名称               |       |

图 1-4-7 修改招标代理报表页面

记录显示区选中相关记录,可对添加的招标代理统计报表选择需要删除的招标代理报表,点击操作列的删除按钮,弹出删除提示框,1-4-8,1-4-9所示:

| 🚇 全国工程勘察设计、            | 建设工程监理、              | 工程招标代理统              | 计报表信息管                      | 理系统         |
|------------------------|----------------------|----------------------|-----------------------------|-------------|
| 世前<br>基本信息<br>境报企业基本信息 | 新察设计<br>上报勘察设计统计报表   | 上报工程监理<br>上报工程监理统计报表 | <b>②</b> 招标代理<br>上报招标代理统计报表 | <b>9</b> 用户 |
| 企业名称                   | Contract of Contract |                      |                             |             |
| 选择 上报时间 报表年份           | 服表类型 上版状态            | 财务附件状态               | 提作                          |             |
| 2019                   | 招标代理 未上报             | - 燈边                 | 主 ( ) 重整   重核意见             |             |
|                        |                      |                      |                             |             |
|                        |                      |                      |                             |             |
|                        |                      |                      |                             |             |

图 1-4-8 删除招标代理报表

Copyright © 2015 版权所有 任用相继步建全部建筑市场运营司 技术艺技:北京建设合理学员有限公司 技术支持服务局法: e10-88018812 010-88018813 010-88018266 010-88018268

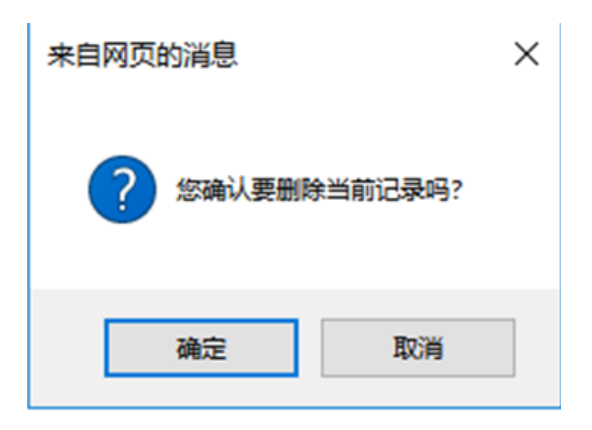

图 1-4-9 删除招标代理报表提示框

记录显示区选中相关记录,可对添加的招标代理统计报表选择需要查看的招标代理报表,点击操作列的查看按钮,进入查看招标代理报表详情页面,该页面只能查看报表详情信息,不可进行修改,如图 1-4-10 所示:

|                                    | ▲ 全国 T         | - 程勘密设计            | 建设工程          | 监理   | 工程招标代理统计报表(              | 言良管理系统                                                                                                    |
|------------------------------------|----------------|--------------------|---------------|------|--------------------------|----------------------------------------------------------------------------------------------------|
|                                    |                |                    | · ÆKII        |      |                          |                                                                                                    |
| 保存 上报 返回 导出<br>统计规事数据修改            | 指标解释及填写说明      |                    |               |      |                          |                                                                                                    |
| 企业负责人*:                            | 统计负责人*:        | 编表人*:              | 手机号*:         |      |                          |                                                                                                    |
| <b>提示 🔶 指标大于上一</b>                 | 年偏差较大,如确认无误请忽略 | ➡ 指标小于上一年偏差较大,如确认无 | <b>灵</b> 请忽略  |      |                          |                                                                                                    |
| 工程招标代理机构基本情况表                      | 工程招标代理机构人员情况表  | 工程招标代理机构业务情况       | 工程招标代理机构财务状况表 | 附件材料 | 审核意见                     |                                                                                                    |
| 统一社会信用代码"                          |                |                    |               |      |                          |                                                                                                    |
| <u>企业名称"</u>                       |                |                    |               | 4    | 业电子信稿                    |                                                                                                    |
| 企业管用名称                             |                |                    |               | 1    | ·黄* (杨宏ta: 010-88018260) | in the second second second second second second second second second second second second second second second                                                                                                    |
| 法定代表人姓名"                           |                | 1999               |               | 1    | (務定法: 010-88018260)      | and the second second se |
| 所在着份"                              |                |                    | *             | ĥ    | 在地市                      | 广州市                                                                                                    |
| 行政区划代码                             |                |                    |               | 1    | 政编码:                     |                                                                                                    |
| 建细胞症。                              |                |                    |               |      |                          |                                                                                                    |
| 企业关型"                              |                | 集体企业               |               | 5    | (t):(internet)           |                                                                                                    |
| 企业具有相关资质及等级                        |                | 工程监理 • 工程造价咨询      | · IERit ·     |      |                          |                                                                                                    |
| 注册资本金(万元)*                         |                | 1 人民币*             |               | 4    | 业设立分公司数                  | 0                                                                                                    |
| <u>企业</u> 资属关系 <sup>1</sup>        |                | 北京の市               |               | 4    | 中央企业上级单位名称               |                                                                                                    |
| ■<br>審核关系: 1.本表由企业报送<br>2.接送方式为図上書 | 118            |                    |               |      |                          |                                                                                                    |

图 1-4-10 查看招标代理报表详情页面

### 1.5 信息上报

报表填写界面,点击"上报"按钮,则进行报表数据报送。 如图:1-5-1 所示:

| ¥存 上报 返回 导出 指标解释及填写说明       |                                                                                                    |                           |   |
|-----------------------------|----------------------------------------------------------------------------------------------------|---------------------------|---|
| 统计报表数据修改                    |                                                                                                    |                           |   |
| 企业负责人": 统计负责人":             | 填表人*: 手机号*:                                                                                                    |                           |   |
| 提示 🔮 指标大于上一年偏差较大。如确认无误请忽略   | ● 指标小于上一年偏差较大,如确认无误请忽略                                                                                                    |                           |   |
| 工程招标代理机构基本情况表 工程招标代理机构人员情况: | 表 工程招标代理机构业务售兑 工程招标代理机构财务状况表                                                                                                    | 割件材料 审核意见                 |   |
| <del>先一社会</del> 信用代码*       | Comments and the second second s |                           |   |
| <u>2-0</u> 名称*              |                                                                                                    | 企业电子信编                    |   |
| 全音用名称                       |                                                                                                    | 传真*(拖武站: 010-88018260)    |   |
| t定代表人姓名 <sup>1</sup>        |                                                                                                    | 联系电话* (增式如: 010-88018260) |   |
| 所在首份。                       | *                                                                                                    | 所在地市。                     |   |
| 和这刻代码                       |                                                                                                    | @130:9855*                |   |
| #细胞址*                       | CONTRACTOR DE LA CONTRACTOR DE LA CONTRACT |                           |   |
| "臣荣业"                       |                                                                                                    | 阿拉(Internet)              |   |
| 业具有相关资质及等级                  | I橋原道 · I橋等於梁道 · I橋符升 ·                                                                                                    |                           |   |
| 主册资本全(万元)*                  | R6 *                                                                                                    | 企业设立分公司数                  | 0 |
| 2. 金隶属关系*                   | *                                                                                                    | 中央企业上委单位名称                |   |

图 1-5-1 报表上报页面

点击上报按钮后,报送成功,系统提示:"上报成功!"如图 1-5-2 所示:

| 来自网 | 页的消息                                                      | ×                |
|-----|-----------------------------------------------------------|------------------|
|     | 年报上报成功,请及时登录本系统查看<br>见。<br>重要说明:从2018年年报开始,不用向<br>年报纸质材料。 | 是否有退回意<br>主管部门寄送 |
| □ 7 | 分许此页创建更多消息                                                | 确定               |

图 1-5-2 报表上报成功提示框

点击"确定"按钮,返回报表列表主界面,同时该记录的上报状态改为"企业已上报"。如图 1-5-3 所示:

|                                                                                                    | 招标代理     L 当初标代理统计报表     L 当初标代理统计报表     L 当初标代理统计报表     L 当前有代理统计报表     L 当 日 日 日 日 日 日 日 日 日 日 日 日 日 日 日 日 |
|----------------------------------------------------------------------------------------------------|----------------------------------------------------------------------------------------------------|
| 2.9.50 (500)<br>3.8 15899 85870 15870 H938400 88                                                                                                    | _                                                                                                    |
| □         2019-11/25         2019         約等公計         全全己上厚         透过         透过         動音         動音         助音         助音         D         D         D         D         D         D         D         D         D         D         D         D <thd< th=""> <thd< th="">         D         <thd< td="" thd<=""><td>於加熱發征則</td></thd<></thd<></thd<> | 於加熱發征則                                                                                                    |
|                                                                                                    |                                                                                                    |
|                                                                                                    |                                                                                                    |
|                                                                                                    |                                                                                                    |
|                                                                                                    |                                                                                                    |
|                                                                                                    |                                                                                                    |
| Cryptyle C.2019 あがられ、日本になったりに出来れたもの大学「ホースター」に出来る公式の中心によったり、日本市は小学校の構成について<br>化・日本日本にはなった。その日本になったり、日本の日本になったり、日本の日本の日本の日本の日本<br>国に合われたのの記載者、日本の日本の日本の日本の日本の日本の日本の日本の日本の日本の日本の日本の日本の日                                                                                                    |                                                                                                    |

图 1-5-3 报表上报成功列表主界面

勘察设计、工程监理、招标代理统计报表上报后,报表列表状态变为企业已上报,如图 1-5-4 所示:

| Ľ          | ARes       | 8468 | /     | 上服動構設  | 计统计服表     | 上版工程监理统计报表                               | 上銀招标代理统计服表   |
|------------|------------|------|-------|--------|-----------|------------------------------------------|--------------|
| <u>698</u> | 8:         |      |       | (Total |           |                                          |              |
| 政府         | LINING     | 服素生物 | NAME. | LIRKO  | RESIDENCE | 最你                                       |              |
|            | 2019/11/26 | 2019 | 和原设计  | 全型已上提  |           | (株式) 動物(直要) 単純度況(注                       | LARINGEN     |
|            | 2019/11/26 | 2009 | 工程室理  | 全业已上规  |           | (1)(1)(1)(1)(1)(1)(1)(1)(1)(1)(1)(1)(1)( | <b>19:11</b> |
| 0          | 2019/11/26 | 2019 | 招标代理  | 全立己上規  | 1.00      | 변값 题注 프립 B1                              | <b>8</b> 3   |

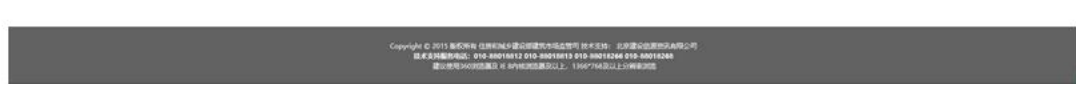

图 1-5-4 所有上报成功列表主界面